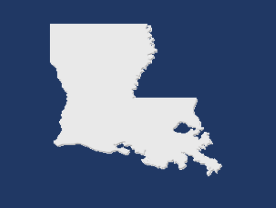

2

3

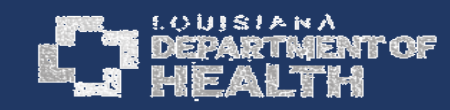

In collaboration with the Louisiana Department of Education, the Louisiana Department of Health is implementing a statewide reporting system for all school-associated cases of COVID-19. This system is intended to record COVID-related illness in schools and to give schools a platform to document case information, assisting in their ability to mitigate potential for school spread.

The guidance below is intended for schools and explains how to register and use this system.

### SCHOOL REGISTRATION SUMMARY

School administrators will receive an email with a link to **COVID-19 Reporting**; this link is specific to your school. If you are unsure who your school administrator is, please email <u>schoolcovidreporting@la.gov</u>.

Click the **COVID-19 Reporting** link to access the reporting portal for your school. You will have the chance to set a password which will be used for all reporting in your school and must be retained to use the system.

Forward the **COVID-19 Reporting** link to other personnel in your school who will need to access this system. For all those who expect to use the system, we recommend bookmarking the link to your browser for ease of access. If for some reason the link is lost, please reach out to <u>schoolcovidreporting@la.gov</u> for assistance.

### WHO SHOULD BE ENTERED INTO THIS SYSTEM

- 1 All individuals tested for COVID-19 (SARS-CoV-2)
- 2 Any individual who has a cough, shortness of breath, difficulty breathing, or new loss of taste or smell without an alternative diagnosis
- **3** Any individual who has at least **two** other COVID-19 symptoms without an alternative diagnosis

### SYSTEM USE

Please refer to the following instructions to learn more about:

(1) The COVID-19 Reporting Email school administrators will receive; (2) the Registration Survey, (3) what happens after completing the Registration Survey, and (4) how to use the system moving forward for reporting new cases of COVID-19.

We also include instruction on how to bookmark your school's reporting page for easier access in the future. 1

### 1. COVID-19 Reporting Email

Be on the lookout for an email arriving to the school administrator inbox. If you have not received this, please check your junk folder.

The sender will be: schoolcovidreporting@la.gov

The link in this email can be used in the future to access your school's reporting portal. This link is specific to your school; please do not share this link with other schools.

When you click on this link, you will first be directed to a registration survey.

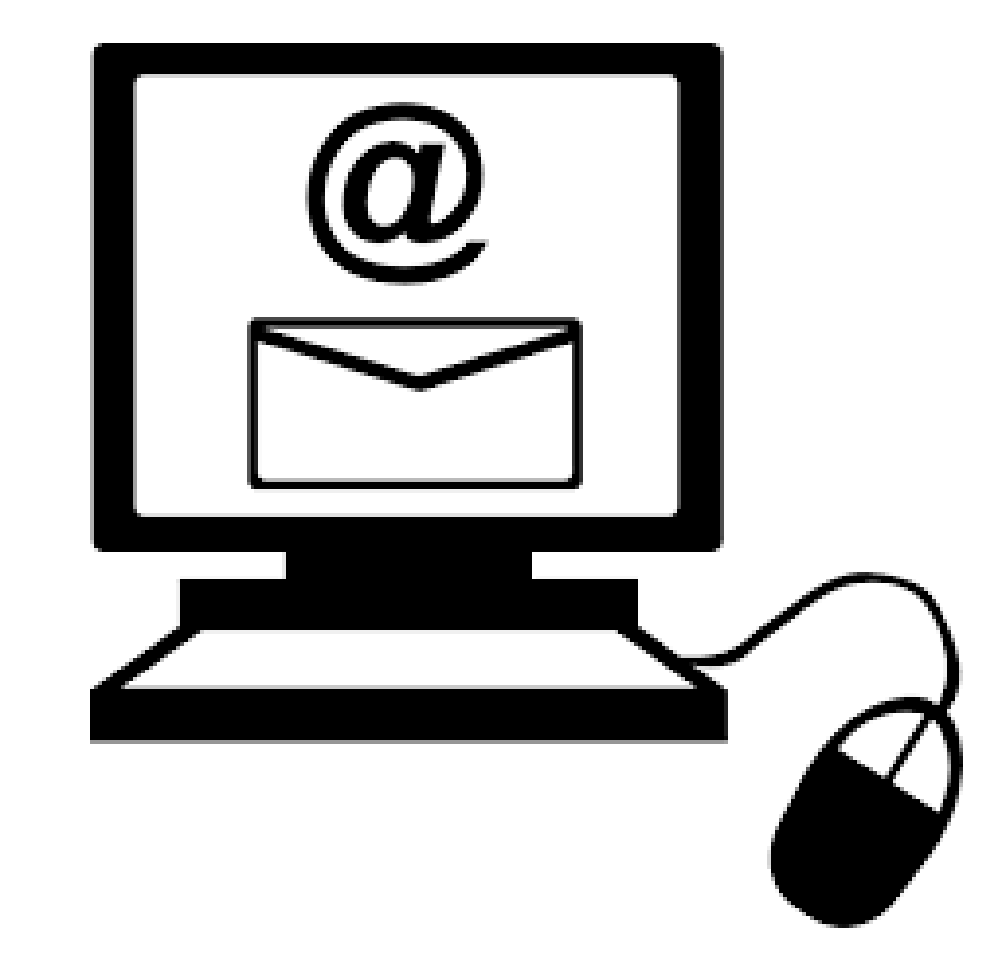

### 2. Registration Survey

This information was provided by the Louisiana Department of Education and will be pre-populated in the survey. If there are any blank lines here, please select "Incorrect" below and provide the missing information.

If this information is NOT correct, a field will appear allowing the user to update.

Please check all that apply.

IMPORTANT: Retain this password to access reporting for your school!

| Is this information correct?                                                                 |              |                                                                             |
|----------------------------------------------------------------------------------------------|--------------|-----------------------------------------------------------------------------|
| Site Name:                                                                                   |              |                                                                             |
| Site Administrator First Name:                                                               |              |                                                                             |
| Site Administrator Last Name:                                                                |              |                                                                             |
| Physical Street Address:                                                                     |              |                                                                             |
| Physical City:                                                                               |              |                                                                             |
| Physical Zip Code:                                                                           |              | H                                                                           |
| Mailing Street Address:                                                                      |              |                                                                             |
| Mailing City:                                                                                |              |                                                                             |
| Dhana Number:                                                                                |              |                                                                             |
| Fax Number:                                                                                  |              |                                                                             |
|                                                                                              |              |                                                                             |
| <ul> <li>must provide value</li> </ul>                                                       |              |                                                                             |
| Correct O Incorrect                                                                          |              |                                                                             |
| If there are any blank lines, please select "Incorrect" and provide the missing information. |              |                                                                             |
| School district                                                                              | $\oplus$     | ✓                                                                           |
|                                                                                              |              | Preschool                                                                   |
|                                                                                              |              | Pre-kindergarten                                                            |
|                                                                                              |              |                                                                             |
| Grade configuration                                                                          | (H)          |                                                                             |
| drade comguration                                                                            | 0            | Elementary                                                                  |
|                                                                                              |              | Middle School/Junior High School                                            |
|                                                                                              |              | High School                                                                 |
|                                                                                              |              | Please check all that apply                                                 |
|                                                                                              |              |                                                                             |
| Number of students enrolled                                                                  | Ð            | Please enter an approximate number for the students enrolled at             |
|                                                                                              |              | your facility.                                                              |
|                                                                                              |              |                                                                             |
| Number of staff members                                                                      | $\mathbb{H}$ | Please enter the approximate number of staff members employed               |
|                                                                                              |              | at this facility; this includes teachers, aids, janitorial staff, cafeteria |
|                                                                                              |              | normality, volumeters, etc.                                                 |
| Set a school password                                                                        | (6)          |                                                                             |
| IMPORTANT: Retain this password to access reporting for your school!                         | 0            | 18 characters remaining                                                     |
|                                                                                              |              | *Will be visible to LDH Staff* 0                                            |

# 3. After Completing the Registration Survey...

The screen to the right will appear.

If schools have a case to report at that time, they can begin by selecting "Begin survey"; they will be prompted to login (shown below).

If there are no cases to report, please retain the link to the "survey queue" (explained on next slide). This can be obtained from the starred button to the right. Additionally, the original link in the email will also bring you to this same page.

To begin surveys or edit previous submissions, enter the password (set in the registration survey) to login to the screen shown on the right.

| ≡ Survev Oueu                                      | e Get link to my survey queu                                                                                                    |
|----------------------------------------------------|----------------------------------------------------------------------------------------------------|
| hank you for loggi                                 | ng in, please select the correct case below to update, or click add new to report a new case.                                                                          |
| hank you for loggi<br>ou will be prompte<br>Status | ng in, please select the correct case below to update, or click add new to report a new case. ed to login using the password you set during registration. Survey Title |

| Survey title: " <b>Case Reporting</b> "<br>Before beginning or continuing this survey, you must first log in by successfully entering the<br>correct values below. <b>You must successfully enter a value for the field below.</b> Please no |                            |                                                                               |
|----------------------------------------------------------------------------------------------------|----------------------------|-------------------------------------------------------------------------------|
| Before beginning or continuing this survey, you must first log in by successfully entering the correct values below. <b>You must successfully enter a value for the field below.</b> Please no                                               | Survey title: " <b>Cas</b> | e Reporting"                                                                  |
| that the login is "hot" case sensitive.                                                                                                    | Before beginning           | or continuing this survey, you must first log in by successfully entering the |

Note: All efforts should be made to retain the unique password that was established. If, however, assistance is needed with credentials, please contact schoolcovidreporting@ldh.gov. 4a. Reporting New Cases of COVID-19: *The case report form* 

This is the form that will appear to report a case (or suspected case) of COVID-19.

\*Please note that not all fields need to be filled to submit the form. Users can return to previous submissions to edit/update.

| Case                 | Reporting                                           |                                                         | Resize font:                                                                                 | E Survey Queue |
|----------------------|-----------------------------------------------------|---------------------------------------------------------|----------------------------------------------------------------------------------------------|----------------|
| his form<br>with any | m is intended to report<br>y other school, please u | a new case of COVID-19 at school.                       | If you are reporting a ca                                                                    | se associated  |
| f there a            | are any questions regard                            | ing this form, please email schoolcovid                 | reporting@la.gov. Thank you!                                                                 |                |
|                      | Date of reporting                                   |                                                         | 08-25-2020 📅 Today M-<br>Please enter the date this form is s                                | ubmitted on.   |
| ase                  |                                                     |                                                         |                                                                                              |                |
|                      | Has this case receive<br>(SARS-CoV-2)?              | d laboratory testing for COVID-19                       | O Yes O No O Unkno                                                                           | vn<br>reset    |
|                      | First name                                          | If "Yes" is selected, additi will appear about result a | onal questions                                                                               |                |
|                      | Last name                                           |                                                         |                                                                                              |                |
|                      | Role                                                |                                                         | <ul> <li>Faculty Member</li> <li>Student</li> <li>Staff Member</li> <li>Volunteer</li> </ul> | reset          |
|                      | Grade                                               |                                                         | ~                                                                                            |                |
|                      | Class or pod name (if                               | applicable)                                             |                                                                                              |                |
|                      | Date of birth                                       |                                                         | M-D-Y                                                                                        |                |
|                      | Age                                                 |                                                         | Calculated age in years                                                                      |                |
|                      |                                                     |                                                         |                                                                                              |                |

4a. Reporting New Cases of COVID-19: The case repor form cont'

| a. Nepolung                                    |                                                       |                                                                                |   |
|------------------------------------------------|-------------------------------------------------------|--------------------------------------------------------------------------------|---|
|                                                | Gender                                                | O Male                                                                         |   |
| ew Cases of                                    |                                                       | ○ Female                                                                       |   |
|                                                |                                                       | O Other/Non-binary reset                                                       | : |
| $\gamma 10$                                    |                                                       |                                                                                |   |
| $JVID^{-}IJ$ .                                 | Ethnicity                                             | O Hispanic                                                                     |   |
|                                                |                                                       | O Unknown                                                                      |   |
| ne case report                                 |                                                       | reset                                                                          |   |
|                                                | Race                                                  | Black                                                                          |   |
| nrm cont'                                      |                                                       | White                                                                          |   |
|                                                |                                                       | Asian                                                                          |   |
|                                                |                                                       | American Indian/Alaska Native           Native Hawaiian/Other Pacific Islander |   |
|                                                |                                                       | Other                                                                          |   |
|                                                |                                                       | Unknown                                                                        |   |
|                                                |                                                       | Please check all that apply                                                    |   |
|                                                | Did the case have symptoms?                           | O Yes O No O Unknown<br>reset                                                  | : |
| If "Vos" is colocted a list of symptoms will   | Date the case was last at school                      | Today M-D-Y                                                                    |   |
| appear, and the user will be prompted to enter | Was this individual a close contact of another COVID- | O Yes O No O Unknown                                                           |   |
| the date when the first symptom began.         | Ty case at this school:                               | This question is meant to assess if school transmission<br>is occurring.       |   |
|                                                | Was this individual a close contact of another COVID- | O Yes                                                                          |   |
|                                                | 19 case in the community?                             | O No                                                                           |   |
|                                                |                                                       | O Unknown                                                                      |   |
|                                                |                                                       | Including another COVID case in the household or<br>anyone NOT in the school   |   |

4a. Reporting New Cases of COVID-19: *The case report form cont'* 

> Upon submission, the school administrator will receive an email confirming that an entry was created.

This email will also contain guidance documents to assist schools in next steps.

| Was this individual a close contact of another COVID-<br>19 case in the community?                                            | O Yes<br>O No<br>O Unknown<br>reset<br>Including another COVID case in the household or<br>anyone NOT in the school         |
|----------------------------------------------------------------------------------------------------|----------------------------------------------------------------------------------------------------|
| ons Taken                                                                                                    |                                                                                                    |
| Have the parents/guardians and school employees<br>been notified that a COVID-19 case has been<br>identified in their school? | O Yes O No reset<br>The Department of Education recommends that all<br>parents/guardians and school employees are notified. |
| Was cleaning/disinfecting performed in the school?                                                                            | O Yes O No O Unknown reset                                                                                                  |
| Have close contacts of the case within the school setting been identified?                                                    | O Yes O No O Unknown<br>reset<br>This includes contacts identified through contact<br>tracing performed by the school.      |
| Are there plans for a partial/full school closure?                                                                            | ~                                                                                                    |
| Submit and<br>C Report another COVID-<br>- or -<br>Submit<br>Save & Return Late                                               | 19 Case                                                                                                    |

# 4b. Reporting New Cases of COVID-19: *The survey queue*

The survey queue is a screen that will display all previously submitted data and will allow schools to report new COVID-19 cases in their school. Again, this link is **specific to your school**. From this page, users can add new submissions (report new cases) or edit previous submissions.

| <b>Survey Queue</b><br>Thank you for loggin | Get link<br>g in, please select the correct case below to update, or click add new to report a new case | to my survey queue                   |
|---------------------------------------------|----------------------------------------------------------------------------------------------------|--------------------------------------|
| ou will be prompted                         | to login using the password you set during registration.                                                |                                      |
| Status                                      | Survey Title                                                                                            |                                      |
| 🖋 Completed                                 | Case Reporting – #1: Reported on: 08-25-2020, Class/Pod: 3, Lab Result: Pending                         | 🖍 Edit response                      |
| Completed                                   | Case Reporting – #2: Reported on: 08-25-2020, Class/Pod: 2, Lab Result: Positive                        | 🖍 Edit response                      |
| Completed                                   | Case Reporting – #3: Reported on: 08-25-2020, Class/Pod: 3, Lab Result: Pending                         | Edit response<br>other COVID-19 Case |

Users can see the test status of previously submitted cases for easier tracking and the ability to quickly see which were "Pending" and need to be updated.

# Bookmarking the COVID-19 Portal

Bookmarking this portal to your web browser for quick access in the future; here we outline these steps for Internet Explorer and Google Chrome.

## Bookmark Your School Portal: Internet Explorer

| CDC VPN Welcome Pa    | age 🕂 REDCap 🛛 👋 🗋                                                   |           |       |                         |   |
|-----------------------|----------------------------------------------------------------------|-----------|-------|-------------------------|---|
| Close survey qu       | eue                                                                  | <b>(</b>  |       | Add to favorites        | • |
|                       |                                                                      | Favorites | Feeds | History                 |   |
| i Survey Queue        |                                                                      | 📙 Links   |       |                         |   |
| Thank you for logging | in, please select the correct case below to update, or click add new |           |       |                         |   |
| You will be prompted  | to login using the password you set during registration.             |           |       |                         |   |
| Status                | Survey Title                                                         |           |       |                         |   |
| Completed             | Case Reporting - #1: Reported on: 08-19-2020, Class/Pod: pod 3       |           |       |                         |   |
| Completed             | Case Reporting – #2: Reported on: 08-20-2020, Class/Pod: pod 5       | 5         |       |                         |   |
| Completed             | Case Reporting – #3: Reported on: 08-20-2020, Class/Pod: pod 1       |           |       |                         |   |
|                       |                                                                      |           |       |                         |   |
|                       |                                                                      |           |       |                         |   |
|                       | REDCap 8.4.2 - @ 2020 Vanderbilt University                          |           |       | Turn on Connected Cites | - |

Click the star in the upper right corner of the browser.
 Click "Add to favorites".

### Bookmark Your School Portal: Internet Explorer

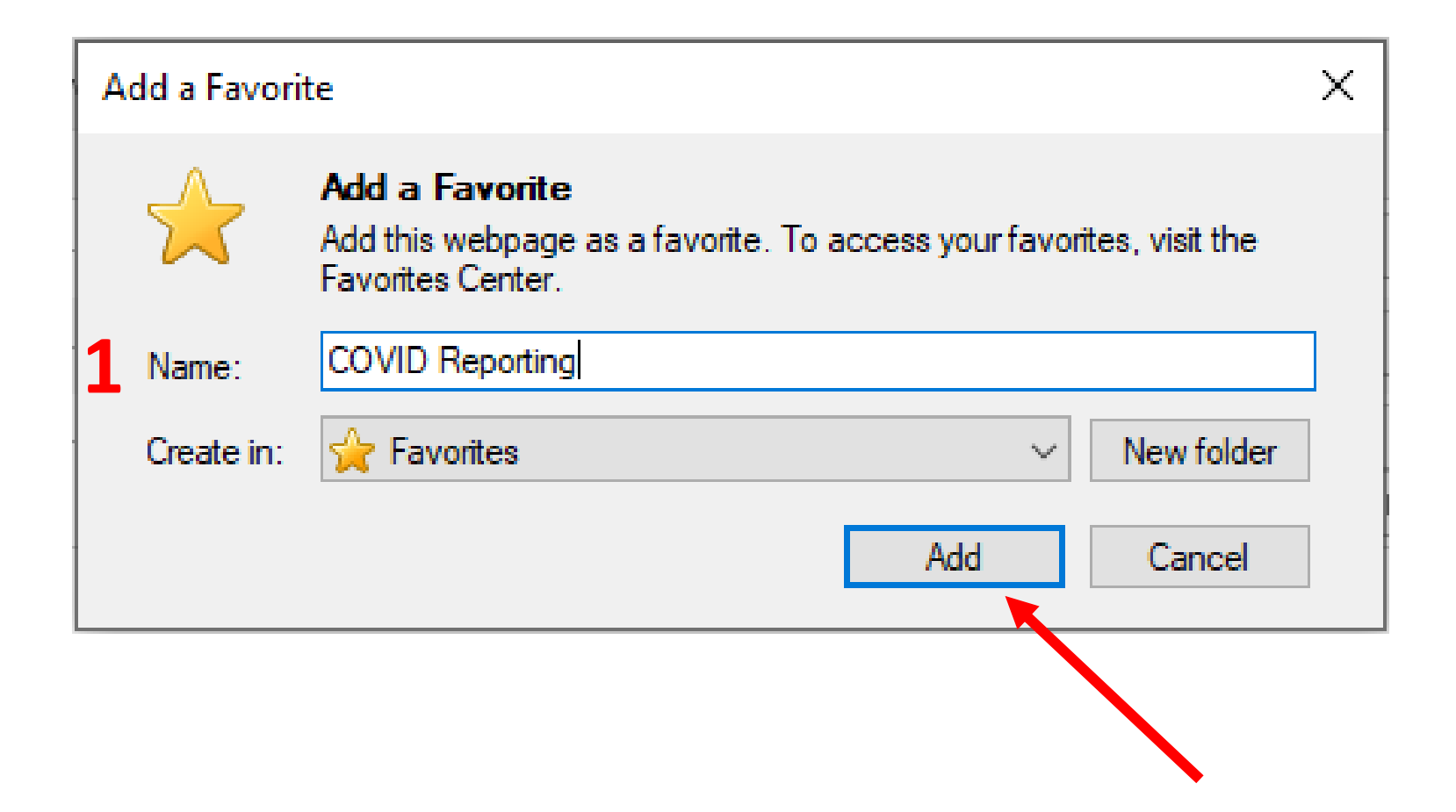

Complete the "Name" field with a label for this page.
 Press "Add".

## Bookmark Your School Portal: Internet Explorer

| CDC VPN Welcome Pa      | ge REDCap ×                                                         | rcn               |                    |
|-------------------------|---------------------------------------------------------------------|-------------------|--------------------|
| Close survey que        | eue                                                                 | <b>(</b>          | Add to favorites 🔻 |
|                         |                                                                     | Favorites Feeds   | History            |
| i Survey Queue          |                                                                     | Links             |                    |
| Thank you for logging i | n, please select the correct case below to update, or click add new | R COVID Reporting | 2                  |
| You will be prompted to | o login using the password you set during registration.             |                   |                    |
| Status                  | Survey Title                                                        |                   |                    |
| Completed               | Case Reporting – #1: Reported on: 08-19-2020, Class/Pod: pod 3      |                   |                    |
| Completed               | Case Reporting – #2: Reported on: 08-20-2020, Class/Pod: pod 5      |                   |                    |
| Completed               | Case Reporting – #3: Reported on: 08-20-2020, Class/Pod: pod 1      |                   |                    |
|                         |                                                                     |                   |                    |
|                         |                                                                     |                   |                    |
|                         | REDCap 8.4.2 - © 2020 Vanderbilt University                         |                   |                    |

- 1. Click the star in the upper right corner of the browser.
  - 2. Your new bookmark has been added.

## Bookmark Your School Portal: Google Chrome

| laredcap.oph.dhh.la.gov/surveys/?sq=tk8Ut6f9da                                                                                                    |                                  | G ★ (                              |
|----------------------------------------------------------------------------------------------------|----------------------------------|------------------------------------|
| 🚺 Microsoft Office Ho 🥀 REDCap                                                                                                    | Edit bo                          | okmark                             |
| Close survey 2                                                                                                    | Name                             | COVID Reporting                    |
| Thank you for taking the survey.       Have a nice day!                                                                                                    | Folder                           | Bookmarks bar                      |
|                                                                                                    | More                             | Done Remove                        |
| Enter your email to receive confirmation message?<br>A confirmation email is supposed to be sent to all respondents that have completed the survey, b<br>on file, the confirmation email cannot be sent automatically. If you wish to receive it, enter your e<br>Enter email address           Enter email address         Send confirmation email           * Your email address will not be stored | out because yo<br>mail address l | pur email address is not<br>below. |
| You may return to this survey in the future to modify your responses by navigating to the survey<br>Login credentials.                                                                                                    | y URL and ent                    | ering your Survey                  |
| i≡ Survey Queue                                                                                                    | @ Get link                       |                                    |

- 1. Click the star in the upper right corner of the browser.
- 2. Complete the "Name" field with a label for this page.
- 3. Keep the "Folder" set to "Bookmarks bar" (this should be the default).

## Bookmark Your School Portal: Google Chrome

| Iaredcap.oph.dhh.la.gov/surveys/?sq=tk8Ut6f9da                                                                                                    | ର୍ ★ |
|----------------------------------------------------------------------------------------------------|------|
| 🚺 Microsoft Office Ho 1 🕀 COVID Reporting                                                                                                    |      |
| Close survey                                                                                                    |      |
| Thank you for taking the survey.                                                                                                    |      |
| Have a nice day!                                                                                                    |      |
|                                                                                                    |      |
| <ul> <li>Enter your email to receive confirmation message?</li> <li>A confirmation email is supposed to be sent to all respondents that have completed the survey, but because your email address is not on file, the confirmation email cannot be sent automatically. If you wish to receive it, enter your email address below.</li> <li>Enter email address</li> <li>Send confirmation email</li> <li>* Your email address will not be stored</li> </ul> |      |
|                                                                                                    |      |

1. This link will now appear at the top of your Google Chrome browser. Clicking it will take you to your school reporting portal.